## <u>FAQ(よくあるご質問)</u>

【iDeCo Web 手続き共通】

| 分類                  | No. | Q                                                                                                    | Α                                                                                                    |
|---------------------|-----|----------------------------------------------------------------------------------------------------|----------------------------------------------------------------------------------------------------|
| iDeCo<br>Web<br>手続き | 1   | iDeCo Web 手続きとはどのようなものです<br>か。                                                                         | <ul> <li>個人型確定拠出年金(iDeCo)において、加入申出書や移換依頼書をご記入いただくことなく、Web上でお手続きいただけるものです。</li> <li>(Webでお手続きいただけない場合は、資料請求画面を選択いただき、手続書類をご請求ください。)</li> </ul>                                                                  |
|                     | 2   | OS/ブラウザのサポート環境を教えてくだ<br>さい。                                                                            | <ul> <li>サポート環境の OS/ブラウザは以下のとおりです。</li> <li>Windows11/Google Chrome、Windows11/Microsoft Edge、</li> <li>MacOS14/Safari、Android14/Google Chrome、</li> <li>iOS17/Safari、iPadOS17/Safari</li> </ul>                |
|                     | 3   | iDeCo Web 手続きを完了しましたが、入力<br>内容に誤りがありました。どうすればよい<br>ですか。                                                | <ul> <li>● iDeCo Web 手続き完了後、ご入力内容の訂正はできませんので、変更手続きが必要です。変更手続き方法につきましては、東京海上日動確定拠出年金コールセンター(フリーダイヤル:0120-719-401)へお問い合わせください。</li> </ul>                                                                        |
|                     | 4   | iDeCo Web 手続きで入力した内容の「一時<br>保存」(中断)はできますか。                                                             | <ul> <li>できます。</li> <li>画面に表示されています「一時保存」ボタンを押していただと、入力内容を一時保存した状態で、中断いただけます。</li> <li>ご登録のメールアドレスに送信される再開用 URL をクリックいただくと再開用画面への遷移と同時に「認証コード」がご登録のメールアドレスに届きます。再開用画面に「認証コード」をご入力いただくと、お手続き再開となります。</li> </ul> |
|                     | 5   | 「一時保存」ボタンを押すと、どのくらい<br>入力内容は保存されていますか。                                                                 | <ul> <li>30日です。これを過ぎますと最初(メールアドレスのご登録)からのお手続きとなります。</li> </ul>                                                                                                    |
|                     | 6   | iDeCo Web 手続き中に「一時保存」ボタン<br>を押さずに放置したところ、「お手数です<br>が、再度お手続きをお願いします。」のメッ<br>セージが表示されました。どうしたらよい<br>ですか。 | <ul> <li>お手数ですが、メールアドレスのご登録からご対応をお願いいたします。</li> <li>iDeCo Web 手続きの途中で「一時保存」ボタンを押さずに未動作のまま30分経<br/>過しますと、メールアドレスのご登録からご対応いただく必要があります。</li> </ul>                                                                |

| iDeCo<br>Web<br>手続き | 7  | 第2号被保険者は企業年金制度等の加入<br>状況コードを入力する必要があります<br>が、どのように確認したらよいですか。                                                | • | 「iDeCo(個人型確定拠出年金)への加入資格、拠出限度額、企業年金制度等の加入状況の確認(K-033)」のフローチャートで、ご自身の企業年金制度等の加入状況を確認してください。<br>加入状況コードがわからない場合は、お勤め先の人事、総務等、企業年金制度の担当者に確認してください。                                                                                                    |
|---------------------|----|----------------------------------------------------------------------------------------------------|---|----------------------------------------------------------------------------------------------------|
|                     | 8  | iDeCo Web 手続きの場合、日本レコード・<br>キーピング・ネットワーク(NRK)から届<br>く「確定拠出年金・残高のお知らせ(毎年<br>1回5月頃送付)」は電子版(Web)で提供<br>されるのですか。 | • | 2024年12月以降、iDeCo Web 手続きで加入・移換手続きをされたお客様の「確<br>定拠出年金・残高のお知らせ」は、原則、電子版(Web)での提供となります。<br>iDeCo Web 手続き時に登録いただいたメールアドレスへメールでお知らせしま<br>す。作成基準日は3月末のため、タイミングによっては、書面での提供になる場合<br>があります。<br>日本レコード・キーピング・ネットワーク(NRK)からのメールを受信できるよう<br>に、ドメイン指定受信で「@nrk-network.jp」の許可設定をお願いします。   |
|                     | 9  | 確定拠出年金Webサービスのメールアドレスがブランク、帳票提供区分が郵送になっていますが、電子版(Web)での提供ではないのですか。                                           | • | 弊社でのメールアドレス・帳票提供区分の登録は、最短で加入・移換申込日の翌々<br>月の第2営業日のため、ユーザーIDが発行されてから弊社での登録が完了するまで<br>は、お客様のWeb画面上のメールアドレスはブランク、「帳票提供区分=郵送」で<br>表示されます。後日、メールアドレスが登録され、「帳票提供区分=Web」に表示<br>が変更されます。<br>弊社による登録の前にお客様がNRK ホームページ(確定拠出年金Webサービ<br>ス)にてメールアドレス、帳票提供区分を登録された場合は、お客様の登録内容<br>が優先されます。 |
|                     | 10 | マイナンバーカードと運転免許証が一体化<br>した「マイナ免許証」は、本人確認書類と<br>して使用できますか。                                                     | • | マイナ免許証は本人確認書類として使用できません。本人確認書類は自動車運転免<br>許証(マイナ免許証は除く)およびパスポートの2種類です。                                                                                                    |

【Web 手続き開始】

| 分類                  | No. | Q                                                              | A                                                                                                    |
|---------------------|-----|----------------------------------------------------------------|----------------------------------------------------------------------------------------------------|
| iDeCo<br>Web<br>手続き | 1   | メールアドレスを送信しましたが、Web<br>手続き URL のメールが届きません。                     | ● 弊社からのメールを受信できるように、ドメイン指定受信で「@cdms.jp」許可の設定後、再度メールアドレスのご登録をお願いします。                                                                                         |
|                     | 2   | メールアドレス登録後、着信したメールの<br>Web 手続き開始 URL から接続できませ<br>ん。どうしたらよいですか。 | <ul> <li>URLには有効期限と使用回数制限があります。</li> <li>有効期限は未接続の場合は24時間で、使用回数は1回です。</li> <li>24時間経過後、または2回目以降の接続はできませんので、お手数ですが最初(メールアドレスのご登録)からお手続きをお願いいたします。</li> </ul> |
|                     | 3   | 前画面に戻りたいのですが、どうしたらよ<br>いですか。                                   | <ul> <li>         ・</li></ul>                                                                                                    |

【お客様情報の入力】

| 分類                  | No. | Q                                                                | A                                                                                                    |
|---------------------|-----|------------------------------------------------------------------|----------------------------------------------------------------------------------------------------|
| iDeCo<br>Web<br>手続き | 1   | 氏名、生年月日、住所の入力で注意するこ<br>とはありますか。                                  | <ul> <li>アップロードいただく本人確認書類に記載の氏名、生年月日、住所と同一の内容を<br/>ご入力いただく必要があります。内容に差違がある場合は受付できず、再度最初からのお手続きが必要となりますので、ご入力内容と本人確認書類の記載内容が全て<br/>一致していることを必ずご確認ください。</li> <li>ご入力いただいた住所の、市区町村、番地、ハイフン「ー」、マンション名、棟、<br/>部屋番号等に不足がないかご確認ください。本人確認書類に記載の住所が最新でな<br/>い場合は、最新の内容のものをアップロードしてください。</li> </ul> |
|                     | 2   | 「お客様情報の入力」のページ下部にある<br>「Web 手続きにあたって」に半角英数字等<br>が表示されていますが、何ですか。 | ● お客様の iDeCo お取り扱い金融機関等を識別するためのコードです。                                                                                                    |
|                     | 3   | 「お客様情報の入力」のページ下部にある<br>「Web 手続きにあたって」に入力する必要<br>がありますか。          | <ul> <li>お客様の iDeCo お取り扱い金融機関等からご案内があった場合は、ご入力ください。(ご案内のない場合は、ご入力不要です。)</li> <li>以下のうち、ご案内があったコードをご入力ください。<br/>支店コード:半角英数字3桁<br/>キャンペーンコード:半角数字5桁<br/>加入者管理キー:半角英数字10桁<br/>営業店/代理店コード:半角英数字4桁+4桁</li> </ul>                                                                               |

## 【運用商品の選択】

| 分類                  | No. | Q                                      | A                                                                                                    |
|---------------------|-----|----------------------------------------|----------------------------------------------------------------------------------------------------|
| iDeCo<br>Web<br>手続き | 1   | 指定運用方法とは何ですか。                          | <ul> <li>確定拠出年金では、自らの意思で運用の指図を行うこととされていますが、運用の<br/>指図が行われない場合は、ご自身による運用の指図があったものとみなして、あら<br/>かじめ決められた運用商品が購入されることを「指定運用方法」といいます。</li> <li>指定運用方法の詳細については、「指定運用方法について」(PDF)をご確認ください。</li> </ul>                                                                                |
|                     | 2   | なっとく運用サポートとは何ですか。                      | <ul> <li>運用商品の選択をサポートする資産配分シミュレーションツールです。</li> <li>5つの質問にお答えいただくことで、お客様一人ひとりに適した資産配分例や運用シミュレーション結果をご案内します。</li> <li>シミュレーション結果はWeb手続き画面には引き込みできません。適宜メモしていただきWeb手続きの「運用商品の選択」画面で、ご自身で商品の選択、運用割合のご入力をお願いします。</li> </ul>                                                        |
|                     | 3   | なっとく運用サポートのOS/ブラウザの<br>サポート環境を教えてください。 | <ul> <li>サポート環境の OS / ブラウザは以下のとおりです。<br/>Apple iOS 16 / Apple Mobile Safari 605<br/>Google Android OS 9 / Google Chrome 118<br/>Windows 10 / Microsoft Edge 118<br/>Mac OS 13.3 / Apple Safari 12</li> <li>Gmail アプリなどのアプリ内ブラウザはサポートしておりません。Web ブラウザ<br/>でご利用ください。</li> </ul> |

## 【引落口座の選択】

| 分類                  | No. | Q                                                  | A                                                                                                    |
|---------------------|-----|----------------------------------------------------|----------------------------------------------------------------------------------------------------|
| iDeCo<br>Web<br>手続き | 1   | ネットロ座振替受付サービスとは何です<br>か。                           | <ul> <li>金融機関の提供するインターネットロ座振替受付サービス(以降、ネットロ座受付サービス)と連携し、金融機関サイトで利用者認定のもと、ロ座振替の受付手続きをインターネット上で完結するサービスです。本サービスにより、お客様はペーパーレス、印鑑レスでロ座振替の契約をしていただけます。</li> <li>接続可能な金融機関は「接続先金融機関一覧」をご確認ください。</li> </ul>                                |
|                     | 2   | 掛金引落口座として登録したい金融機関が<br>ネットロ座振替受付サービス対象かわかり<br>ません。 | <ul> <li>接続可能な金融機関は「接続先金融機関一覧」でご確認いただけます。</li> <li>金融機関固有のご照会につきましては、お手数ですが、登録されたい金融機関へのご確認をお願いいたします。</li> </ul>                                                                                                    |
|                     | 3   | 登録した口座を変更するにはどうしたらよ<br>いですか。                       | <ul> <li>掛金引落機関を変更されたい場合、「預金口座振替依頼書 兼 自動払込利用申込書」<br/>のご提出が必要です。</li> <li>「預金口座振替依頼書 兼 自動払込利用申込書」フォームと送付先は以下の東京海<br/>上日動確定拠出年金ホームページをご参照ください。</li> <li>https://401k.tokiomarine-nichido.co.jp/personal/henko-kanyusha.html</li> </ul> |
|                     | 4   | 登録した口座を確認するにはどうしたらよ<br>いですか。                       | ● 国民年金基金連合会の資格確認後に郵送される「個人型年金加入確認通知書」をご<br>確認ください。                                                                                                    |
|                     | 5   | ロ座からの引落スケジュールを教えてくだ<br>さい。                         | <ul> <li>お客様による iDeCo Web 手続き完了日*(受付年月日)の翌月26日に掛金額1か<br/>月分、または翌々月26日に掛金額の2か月分が引落しとなります。詳細について<br/>は、国民年金基金連合会の資格確認後に郵送される「個人型年金加入確認通知書」<br/>をご確認ください。</li> <li>*完了日とはお客様が Web 手続きで「完了」ボタンを押下した日をさします。</li> </ul>                    |

【Web 手続き完了後】

| 分類                  | No. | Q                                                         | A                                                                                                    |
|---------------------|-----|-----------------------------------------------------------|----------------------------------------------------------------------------------------------------|
| iDeCo<br>Web<br>手続き | 1   | iDeCo Web 手続き完了後、全て完了したとう認識でよいですか。                        | <ul> <li>アップロードした本人確認書類に不備があった場合は後日、東京海上日動の事務センターから、メールで再アップロードの依頼をいたします。その場合は、再度アップロードをお願いいたします。</li> <li>入力内容の不備があった場合は、後日、東京海上日動の事務センターからメールでご連絡いたします。お手数ですが、再度、最初(メールアドレスのご登録)からお手続きをお願いいたします。</li> </ul>                                        |
|                     | 2   | 「後日選択」(指定運用方法)を選択しまし<br>たが、何をすればよいですか。                    | <ul> <li>運用商品の選択と割合を指定する必要がございます。</li> <li>ご加入後、日本レコード・キーピング・ネットワーク(NRK)から「ユーザーID・<br/>商品登録完了のお知らせ」が届きましたら、NRK ホームページ(確定拠出年金<br/>Web サービス)にログインいただき、サイトの「運用割合変更」から、運用商品<br/>の選択とその割合をご指定ください。</li> <li>詳細については、「指定運用方法について」(PDF)をご確認ください。</li> </ul> |
|                     | 3   | iDeCo Web 手続き完了後に何か対応する必要がありますか。                          | ● ご加入後、日本レコード・キーピング・ネットワーク(NRK)から「ユーザーID・<br>商品登録完了のお知らせ」が届きます。資産残高の確認や運用商品の変更の際に必<br>要ですので、大切に保管してください。                                                                                                    |
|                     | 4   | 登録した内容を確認する方法はあります<br>か。                                  | <ul> <li>お客様情報は、iDeCo Web 手続き完了後にご登録のメールアドレスに送信いたします「iDeCo Web 手続き完了のご連絡」メールに記載の URL からご確認いただけます。</li> <li>ご確認いただける期間は30日です。</li> </ul>                                                                                                    |
|                     | 5   | Web 手続きを行いましたが、加入キット・<br>移換キットを資料請求して、同時に進めて<br>もよろしいですか。 | <ul> <li>国民年金基金連合会で同時に受け付けることができず、受付できません。</li> <li>Web 手続き、書類手続きのどちらかでお手続きを進めてください。</li> </ul>                                                                                                    |

<ネットロ座振替受付 GW 接続先金融機関一覧>

| 銀行コード | 金融機関               | 業態表示区分 |
|-------|--------------------|--------|
| 0001  | みずほ銀行              | 都市銀行   |
| 0003  | みずほ銀行(J-Coin) (注9) | 都市銀行   |
| 0005  | 三菱UFJ銀行            | 都市銀行   |
| 0009  | 三井住友銀行             | 都市銀行   |
| 0010  | りそな銀行              | 都市銀行   |
| 0017  | 埼玉りそな銀行            | 都市銀行   |
| 0033  | PayPay銀行           | その他    |
| 0034  | セブン銀行              | その他    |
| 0035  | ソニー銀行              | その他    |
| 0036  | <br>楽天銀行           | その他    |
| 0038  | 住信SBIネット銀行         | その他    |
| 0039  | a u じぶん銀行          | その他    |
| 0040  | イオン銀行              | その他    |
| 0044  | UI銀行               | その他    |
| 0116  | 北海道銀行              | 地方銀行   |
| 0117  | 青森銀行               | 地方銀行   |

| 銀行コード | 金融機関   | 業態表示区分 |
|-------|--------|--------|
| 0118  | みちのく銀行 | 地方銀行   |
| 0119  | 秋田銀行   | 地方銀行   |
| 0120  | 北都銀行   | 地方銀行   |
| 0121  | 荘内銀行   | 地方銀行   |
| 0122  | 山形銀行   | 地方銀行   |
| 0123  | 岩手銀行   | 地方銀行   |
| 0124  | 東北銀行   | 地方銀行   |
| 0125  | 七十七銀行  | 地方銀行   |
| 0126  | 東邦銀行   | 地方銀行   |
| 0128  | 群馬銀行   | 地方銀行   |
| 0129  | 足利銀行   | 地方銀行   |
| 0130  | 常陽銀行   | 地方銀行   |
| 0131  | 筑波銀行   | 地方銀行   |
| 0133  | 武蔵野銀行  | 地方銀行   |
| 0134  |        | 地方銀行   |
| 0135  | 千葉興業銀行 | 地方銀行   |

| 銀行コード | 金融機関   | 業態表示区分 |
|-------|--------|--------|
| 0137  | きらぼし銀行 | 地方銀行   |
| 0138  | 横浜銀行   | 地方銀行   |
| 0140  | 第四北越銀行 | 地方銀行   |
| 0142  | 山梨中央銀行 | 地方銀行   |
| 0143  | 八十二銀行  | 地方銀行   |
| 0144  | 北陸銀行   | 地方銀行   |
| 0145  | 富山銀行   | 地方銀行   |
| 0146  | 北國銀行   | 地方銀行   |
| 0147  | 福井銀行   | 地方銀行   |
| 0149  | 静岡銀行   | 地方銀行   |
| 0150  | スルガ銀行  | 地方銀行   |
| 0151  | 清水銀行   | 地方銀行   |
| 0152  | 大垣共立銀行 | 地方銀行   |
| 0153  | 十六銀行   | 地方銀行   |
| 0154  | 三十三銀行  | 地方銀行   |
| 0155  | 百五銀行   | 地方銀行   |

| 銀行コード | 金融機関    | 業態表示区分 |
|-------|---------|--------|
| 0157  | 滋賀銀行    | 地方銀行   |
| 0158  | 京都銀行    | 地方銀行   |
| 0159  | 関西みらい銀行 | 地方銀行   |
| 0161  | 池田泉艸銀行  | 地方銀行   |
| 0162  | 南都銀行    | 地方銀行   |
| 0163  | 紀陽銀行    | 地方銀行   |
| 0164  | 但馬銀行    | 地方銀行   |
| 0166  | 鳥取銀行    | 地方銀行   |
| 0167  | 山陰合同銀行  | 地方銀行   |
| 0168  | 中国銀行    | 地方銀行   |
| 0169  | 広島銀行    | 地方銀行   |
| 0170  | 山口銀行    | 地方銀行   |
| 0172  | 阿波銀行    | 地方銀行   |
| 0173  | 百十四銀行   | 地方銀行   |
| 0174  | 伊予銀行    | 地方銀行   |
| 0175  | 四国銀行    | 地方銀行   |

| 銀行コード | 金融機関         | 業態表示区分 |
|-------|--------------|--------|
| 0177  | 福岡銀行         | 地方銀行   |
| 0178  | 筑邦銀行         | 地方銀行   |
| 0179  | 佐賀銀行         | 地方銀行   |
| 0181  | 十八親和銀行       | 地方銀行   |
| 0182  | 肥後銀行         | 地方銀行   |
| 0183  | 大分銀行         | 地方銀行   |
| 0184  | 宮崎銀行         | 地方銀行   |
| 0185  | 鹿児島銀行        | 地方銀行   |
| 0187  | 琉球銀行         | 地方銀行   |
| 0188  | 沖縄銀行         | 地方銀行   |
| 0190  | 西日本シティ銀行     | 地方銀行   |
| 0191  | 北九州銀行        | 地方銀行   |
| 0294  | 三井住友信託銀行     | その他    |
| 0310  | GMOあおぞらネット銀行 | その他    |
| 0397  | SBI新生銀行      | その他    |
| 0398  | あおぞら銀行       | その他    |

| 銀行コード | 金融機関    | 業態表示区分 |
|-------|---------|--------|
| 0472  | SBJ 銀行  | その他    |
| 0501  | 北洋銀行    | 地方銀行   |
| 0508  | きらやか銀行  | 地方銀行   |
| 0509  | 北日本銀行   | 地方銀行   |
| 0512  | 仙台銀行    | 地方銀行   |
| 0513  | 福島銀行    | 地方銀行   |
| 0514  | 大東銀行    | 地方銀行   |
| 0516  | 東和銀行    | 地方銀行   |
| 0517  | 栃木銀行    | 地方銀行   |
| 0522  | 京葉銀行    | 地方銀行   |
| 0525  | 東日本銀行   | 地方銀行   |
| 0526  | 東京スター銀行 | 地方銀行   |
| 0530  | 神奈川銀行   | 地方銀行   |
| 0532  | 大光銀行    | 地方銀行   |
| 0533  | 長野銀行    | 地方銀行   |
| 0534  | 富山第一銀行  | 地方銀行   |

| 銀行コード | 金融機関   | 業態表示区分 |
|-------|--------|--------|
| 0537  | 福邦銀行   | 地方銀行   |
| 0538  | 静岡中央銀行 | 地方銀行   |
| 0542  | 愛知銀行   | 地方銀行   |
| 0543  | 名古屋銀行  | 地方銀行   |
| 0544  | 中京銀行   | 地方銀行   |
| 0562  | みなと銀行  | 地方銀行   |
| 0565  | 島根銀行   | 地方銀行   |
| 0566  | トマト銀行  | 地方銀行   |
| 0569  | もみじ銀行  | 地方銀行   |
| 0570  | 西京銀行   | 地方銀行   |
| 0572  | 徳島大正銀行 | 地方銀行   |
| 0573  | 香川銀行   | 地方銀行   |
| 0576  | 愛媛銀行   | 地方銀行   |
| 0578  | 高知銀行   | 地方銀行   |
| 0582  | 福岡中央銀行 | 地方銀行   |
| 0583  | 佐賀共栄銀行 | 地方銀行   |

| 銀行コード | 金融機関   | 業態表示区分 |
|-------|--------|--------|
| 0585  | 長崎銀行   | 地方銀行   |
| 0587  | 熊本銀行   | 地方銀行   |
| 0590  | 豊和銀行   | 地方銀行   |
| 0591  | 宮崎太陽銀行 | 地方銀行   |
| 0594  | 南日本銀行  | 地方銀行   |
| 0596  | 沖縄海邦銀行 | 地方銀行   |

| 銀行コード | 金融機関      | 業態表示区分 |
|-------|-----------|--------|
| 1000  | 信用金庫      | 信用金庫   |
| 2011  | 北央信用組合    | 信用組合   |
| 2013  | 札幌中央信用組合  | 信用組合   |
| 2017  | 函館商工信用組合  | 信用組合   |
| 2024  | 十勝信用組合    | 信用組合   |
| 2025  | 釧路信用組合    | 信用組合   |
| 2030  | 青森県信用組合   | 信用組合   |
| 2060  | あすか信用組合   | 信用組合   |
| 2061  | 石巻商工信用組合  | 信用組合   |
| 2062  | 古川信用組合    | 信用組合   |
| 2063  | 仙北信用組合    | 信用組合   |
| 2075  | 秋田県信用組合   | 信用組合   |
| 2083  | 北郡信用組合    | 信用組合   |
| 2084  | 山形中央信用組合  | 信用組合   |
| 2085  | 山形第一信用組合  | 信用組合   |
| 2090  | 福島県商工信用組合 | 信用組合   |

| 銀行コード | 金融機関       | 業態表示区分 |
|-------|------------|--------|
| 2092  | いわき信用組合    | 信用組合   |
| 2095  | 相双五城信用組合   | 信用組合   |
| 2096  | 会津商工信用組合   | 信用組合   |
| 2101  | 茨城県信用組合    | 信用組合   |
| 2122  | 真岡信用組合     | 信用組合   |
| 2125  | 那須信用組合     | 信用組合   |
| 2143  | あかぎ信用組合    | 信用組合   |
| 2146  | 群馬県信用組合    | 信用組合   |
| 2149  | ぐんまみらい信用組合 | 信用組合   |
| 2165  | 熊谷商工信用組合   | 信用組合   |
| 2167  | 埼玉信用組合     | 信用組合   |
| 2180  | 房総信用組合     | 信用組合   |
| 2184  | 銚子商工信用組合   | 信用組合   |
| 2190  | 君津信用組合     | 信用組合   |
| 2202  | 全東栄信用組合    | 信用組合   |
| 2224  | 東京厚生信用組合   | 信用組合   |

| 銀行コード | 金融機関         | 業態表示区分 |
|-------|--------------|--------|
| 2226  | 東信用組合        | 信用組合   |
| 2229  | 江東信用組合       | 信用組合   |
| 2231  | 青和信用組合       | 信用組合   |
| 2235  | 中ノ郷信用組合      | 信用組合   |
| 2241  | 共立信用組合       | 信用組合   |
| 2243  | 七島信用組合       | 信用組合   |
| 2248  | 大東京信用組合      | 信用組合   |
| 2254  | 第一勧業信用組合     | 信用組合   |
| 2271  | 警視庁職員信用組合    | 信用組合   |
| 2274  | 東京消防信用組合     | 信用組合   |
| 2276  | 東京都職員信用組合    | 信用組合   |
| 2277  | ハナ信用組合       | 信用組合   |
| 2304  | 神奈川県医師信用組合   | 信用組合   |
| 2305  | 神奈川県歯科医師信用組合 | 信用組合   |
| 2306  | 横浜幸銀信用組合     | 信用組合   |
| 2307  | 信用組合横浜華銀     | 信用組合   |

| 銀行コード | 金融機関      | 業態表示区分 |
|-------|-----------|--------|
| 2315  | 小田原第一信用組合 | 信用組合   |
| 2318  | 相愛信用組合    | 信用組合   |
| 2351  | 新潟縣信用組合   | 信用組合   |
| 2354  | 新潟鉄道信用組合  | 信用組合   |
| 2356  | 興栄信用組合    | 信用組合   |
| 2357  | はばたき信用組合  | 信用組合   |
| 2360  | 協栄信用組合    | 信用組合   |
| 2361  | 三條信用組合    | 信用組合   |
| 2362  | 巻信用組合     | 信用組合   |
| 2363  | 新潟大栄信用組合  | 信用組合   |
| 2366  | 糸魚川信用組合   | 信用組合   |
| 2377  | 山梨県民信用組合  | 信用組合   |
| 2378  | 都留信用組合    | 信用組合   |
| 2390  | 長野県信用組合   | 信用組合   |
| 2402  | 富山県医師信用組合 | 信用組合   |
| 2404  | 富山県信用組合   | 信用組合   |

| 銀行コード | 金融機関      | 業態表示区分 |
|-------|-----------|--------|
| 2411  | 金沢中央信用組合  | 信用組合   |
| 2430  | 福泉信用組合    | 信用組合   |
| 2442  | 信用組合愛知商銀  | 信用組合   |
| 2443  | 愛知県警察信用組合 | 信用組合   |
| 2448  | 豊橋商工信用組合  | 信用組合   |
| 2451  | 愛知県中央信用組合 | 信用組合   |
| 2470  | 岐阜商工信用組合  | 信用組合   |
| 2471  | イオ信用組合    | 信用組合   |
| 2476  | 飛騨信用組合    | 信用組合   |
| 2481  | 益田信用組合    | 信用組合   |
| 2504  | 滋賀県民信用組合  | 信用組合   |
| 2505  | 滋賀県信用組合   | 信用組合   |
| 2526  | 京滋信用組合    | 信用組合   |
| 2540  | 大同信用組合    | 信用組合   |
| 2541  | 成協信用組合    | 信用組合   |
| 2548  | 大阪貯蓄信用組合  | 信用組合   |

| 銀行コード | 金融機関       | 業態表示区分 |
|-------|------------|--------|
| 2549  | のぞみ信用組合    | 信用組合   |
| 2560  | 大阪府医師信用組合  | 信用組合   |
| 2566  | 大阪府警察信用組合  | 信用組合   |
| 2567  | 近畿産業信用組合   | 信用組合   |
| 2580  | 朝日新聞信用組合   | 信用組合   |
| 2582  | ミレ信用組合     | 信用組合   |
| 2602  | 兵庫県警察信用組合  | 信用組合   |
| 2605  | 兵庫県医療信用組合  | 信用組合   |
| 2606  | 兵庫県信用組合    | 信用組合   |
| 2610  | 神戸市職員信用組合  | 信用組合   |
| 2616  | 淡陽信用組合     | 信用組合   |
| 2620  | 兵庫ひまわり信用組合 | 信用組合   |
| 2661  | 島根益田信用組合   | 信用組合   |
| 2672  | 朝銀西信用組合    | 信用組合   |
| 2674  | 笠岡信用組合     | 信用組合   |
| 2680  | 広島市信用組合    | 信用組合   |

| 銀行コード | 金融機関      | 業態表示区分 |
|-------|-----------|--------|
| 2681  | 広島県信用組合   | 信用組合   |
| 2684  | 信用組合広島商銀  | 信用組合   |
| 2690  | 両備信用組合    | 信用組合   |
| 2696  | 備後信用組合    | 信用組合   |
| 2703  | 山口県信用組合   | 信用組合   |
| 2721  | 香川県信用組合   | 信用組合   |
| 2740  | 土佐信用組合    | 信用組合   |
| 2741  | 宿毛商銀信用組合  | 信用組合   |
| 2773  | 福岡県信用組合   | 信用組合   |
| 2803  | 佐賀東信用組合   | 信用組合   |
| 2808  | 佐賀西信用組合   | 信用組合   |
| 2820  | 長崎三菱信用組合  | 信用組合   |
| 2825  | 西海みずき信用組合 | 信用組合   |
| 2845  | 熊本県信用組合   | 信用組合   |
| 2870  | 大分県信用組合   | 信用組合   |
| 2884  | 宮崎県南部信用組合 | 信用組合   |

| 銀行コード | 金融機関      | 業態表示区分 |
|-------|-----------|--------|
| 2890  | 鹿児島興業信用組合 | 信用組合   |
| 2895  | 奄美信用組合    | 信用組合   |
| 2951  | 北海道労働金庫   | 労働金庫   |
| 2954  | 東北労働金庫    | 労働金庫   |
| 2963  | 中央労働金庫    | 労働金庫   |
| 2965  | 新潟県労働金庫   | 労働金庫   |
| 2966  | 長野県労働金庫   | 労働金庫   |
| 2968  | 静岡県労働金庫   | 労働金庫   |
| 2970  | 北陸労働金庫    | 労働金庫   |
| 2972  | 東海労働金庫    | 労働金庫   |
| 2978  | 近畿労働金庫    | 労働金庫   |
| 2984  | 中国労働金庫    | 労働金庫   |
| 2987  | 四国労働金庫    | 労働金庫   |
| 2990  | 九州労働金庫    | 労働金庫   |
| 2997  | 沖縄県労働金庫   | 労働金庫   |
| 3000  | 農業協同組合    | 農業協同組合 |

| 銀行コード | 金融機関           | 業態表示区分 |
|-------|----------------|--------|
| 9900  | ゆうちょ銀行(金融機関受付) | ゆうちょ銀行 |
| 9901  | ゆうちょ銀行(Web受付)  | ゆうちょ銀行 |
| 9902  | ゆうちょ銀行(即時振替受付) | ゆうちょ銀行 |